## Google マップの見方

1.ホームページを開き、Google マップの右端「拡大地図を表示」をクリック -

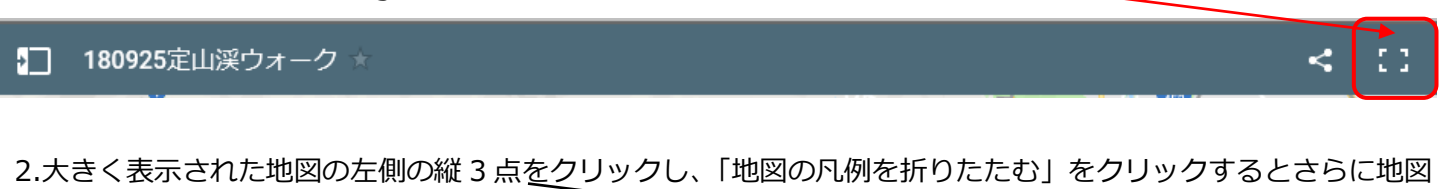

が大きく表示される 180925定山渓ウォーク Q 3.地図の左下にある「+」をクリックして地図を拡大すると、さらにトラックが見やすくなる ÷ 拡大するには、マウスホィールを前方に回すと地図は拡大する \_ 也図データ 4.歩いた経路の所にアイコンをクリックすると、その場所の表示内容 や画像を見ることができる 例えばここをクリックすると 藤野公園 左側に下のような画像と説明メモが表示される 画像の上をクリックすると、その画像が拡大 表示される 5.この「ペグマン」でストリートビューを 表示できます 早めの昼食 ø ← 名前 早めの昼食 説明 この後集合写真を撮って、のち 二人とはここでお別れ